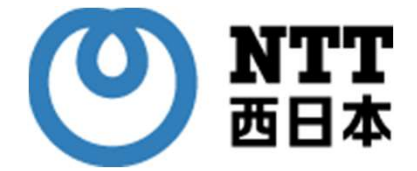

## オンライン資格確認スタートパック導入事業者向け

## オンライン資格確認スタートパック用 保険医療機関等電子申請・届出等 システム利用のための設定手順

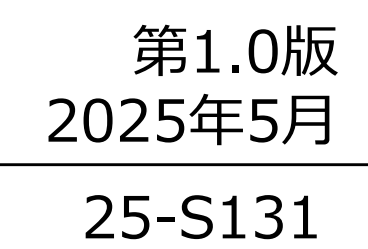

【目次】

| No. | タイトル                             | ページ       | 内容                                                              |  |  |  |  |
|-----|----------------------------------|-----------|-----------------------------------------------------------------|--|--|--|--|
| 1   | はじめに                             | P.3       | 本手順書にて実施していただく内容の説明。                                            |  |  |  |  |
|     | 【1】【電子申請・届出システムにログインするための手順】     |           |                                                                 |  |  |  |  |
| 2   | 事前準備                             | P.5       | 本手順を実施するにあたり必要な準備物の確認。                                          |  |  |  |  |
| 3   | プロキシ追加                           | P.6~P.7   | 電子申請等・届出等システムへアクセスするための<br>事前設定                                 |  |  |  |  |
| 4   | 接続先URLの確認・ログイン                   | P.8~P.10  | 【保険医療機関等電子申請・届出等システムのご<br>利用案内】に同封されている【ログインID パスワー<br>ド通知書】を確認 |  |  |  |  |
| 5   | 初期パスワード変更・システムログイン確認<br>(お客さま実施) | P.11~P.12 | 電子申請等・届出等システムヘアクセスするための<br>本パスワード設定                             |  |  |  |  |
|     | 【2】【保険医療機関等・届出等システムを利用開始する際の注意点】 |           |                                                                 |  |  |  |  |
| 6   | システムにアクセスできないとき                  | P.14      | プロキシ設定の再確認                                                      |  |  |  |  |
| 7   | システムにログインできないとき                  | P.15~P.19 | 【信頼済みサイト】への登録                                                   |  |  |  |  |
|     |                                  |           |                                                                 |  |  |  |  |
|     |                                  |           |                                                                 |  |  |  |  |

保険医療機関等電子申請・届出等システム(以下「本システム」 という。)とは、保険医療機関等が地方厚生(支)局等に紙で届 け出ていた申請等について、オンラインで申請等する(以下「電子 申請」という。)ことを可能とするシステムです。

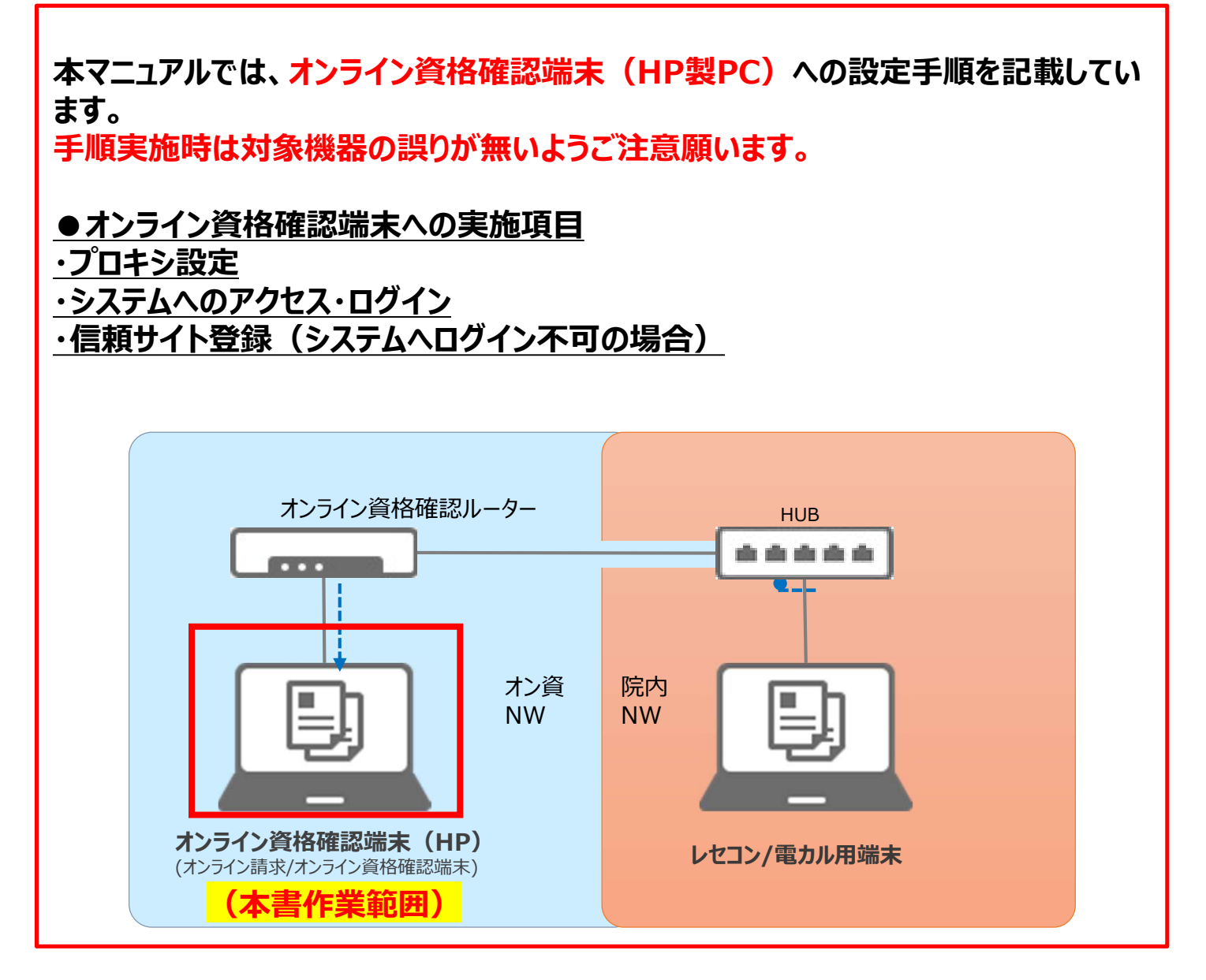

本システムの詳細については、各地方厚生局のHPにて公開されていますので合わせてご確認ください。

参考URL:近畿厚生局

https://kouseikyoku.mhlw.go.jp/kinki/newpage\_0037 0.html

## 【1】 電子申請・届出システム にログインするための手順

2.事前準備

### 【ログインID パスワード通知書】の準備

#### お客さま先へ送付されている【保険医療機関等電子申請・届出等システムのご利 用案内】を設定作業前にご準備ください。 (別輝1) M>>>8>>M 保険医療機関等電子申請・届出等システムに係るユーザIDおよび初期パスワードについて、 ₽ 28. (81. 85000.80 厚生労働省 展除日本第第 下記の通りお知らせいたします。 hild/interfediation-interfediation-interfediation 項目内容 項目名 地方厚生(支)局あて 保険医療機関等電子申請・届出等システムに係るユーザID および初期パスワードのお知らせ 点数表区分 ΝN 医科・歯科・薬局の保険医 生(支)局等に紙で届け出 同時とたっています 保険医療機関等電子申請・届出等システムに係るユーザ1Dおよび相関バスワー 下記の通りお知らせいたします。 99999999 医療機関 (薬局) コード 広く保険医療機関 Dオンライン請求(† こ、「保険医療機関! 18. 项目内自 保険医療機関 (薬局)名 10000027 10000027 1000000 100000 100000 100000 100000 100000 100000 100000 100000 10000 100000 10000 10000 10000 100000 10000 10000 10000 10 つこの機会に、オンライ ます ユーザID X - - - 9 - - - Xいますので、取 ----X 思いに注意し保管願います。 重要 2ページ 初期パスワード X - - - 1 0 - - - X~ オン ※重要な情報が記載されていますので、取り扱いに注意し保管願います。 1 いつでもオンライ サービス時間内 (月曜日ー た、オンライン申請した内非 2 時間・期間・費用: 紙の中請様式を作成する ペーパーレス化を図ることが ※システムログインに必要な【ログインID・初期パスワード】 3 再提出のリスクが 入力離れや入力訳り、計算 出のリスクを軽減することが ・ご利用方法は 5ページへ ・説明動画は 12ページへ が記載されています。 「保険医療機関等電子市間・国出 申請等について、オンラインで申 2

#### 注意 電子申請システムは通常のインターネット回線からの接続はできません。 オンライン資格確認・オンライン請求ネットワーク回線から接続してください。

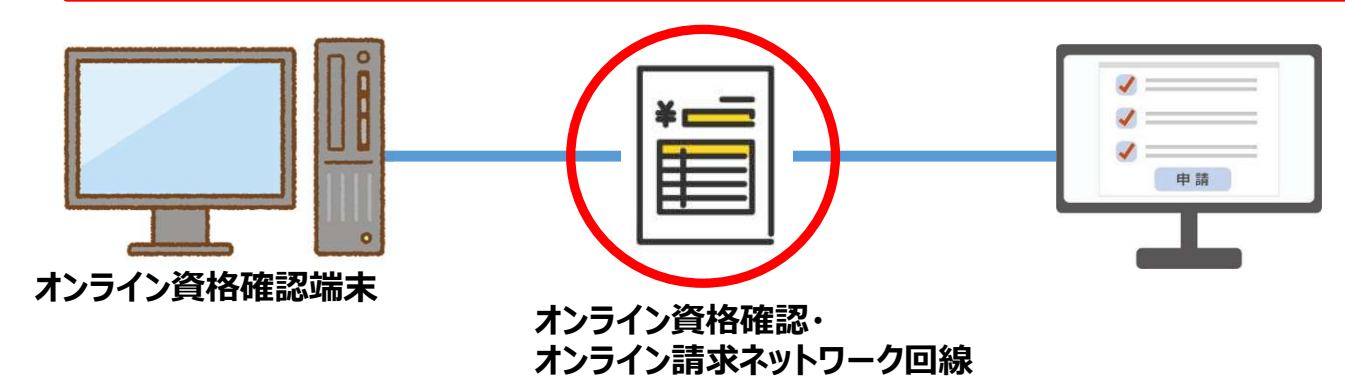

1. 接続設定の追加

①「スタート」をクリックし、②「設定」を選択します。

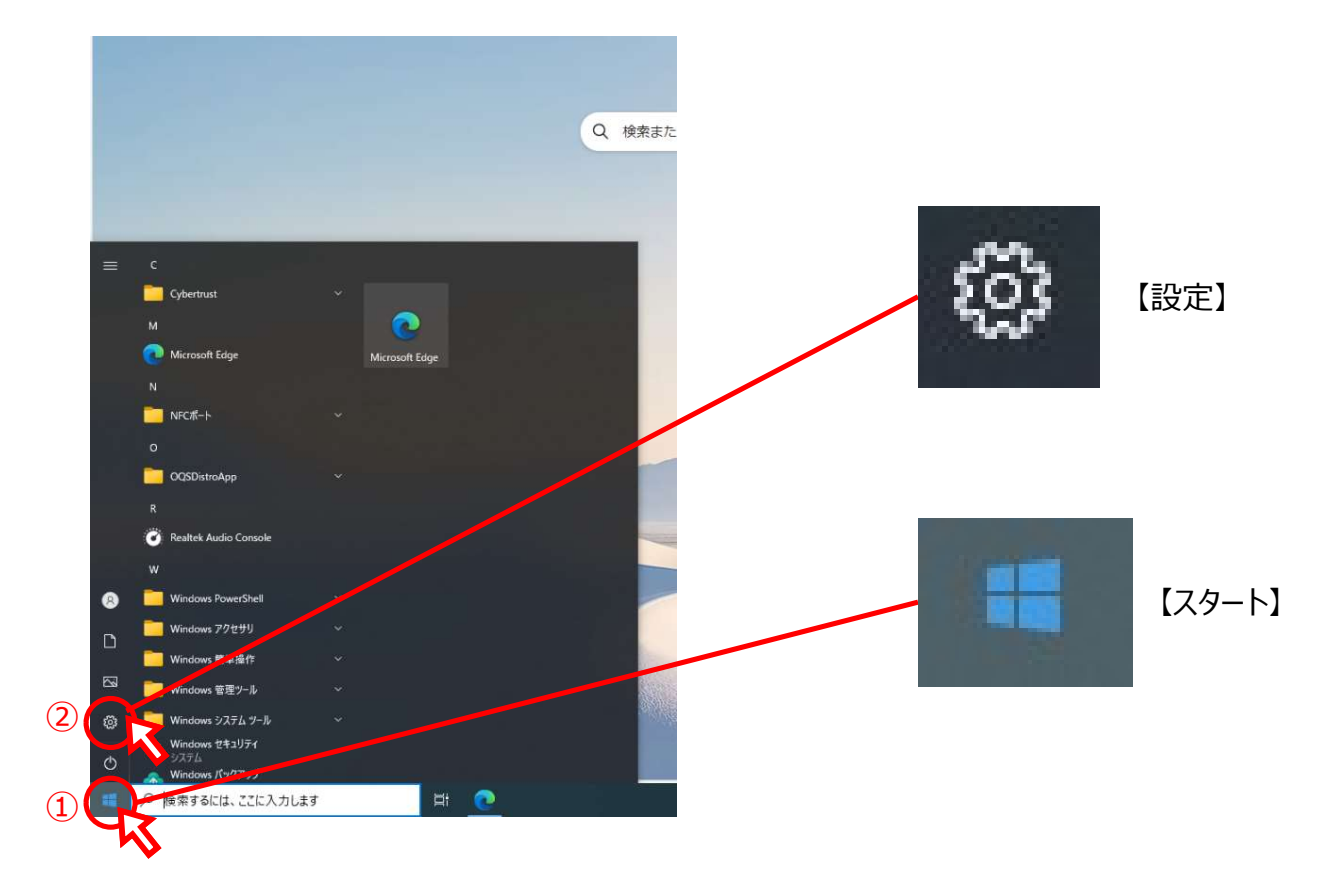

#### 2. 表示された「設定」ウインドウの「ネットワークとインターネット」をクリックします。

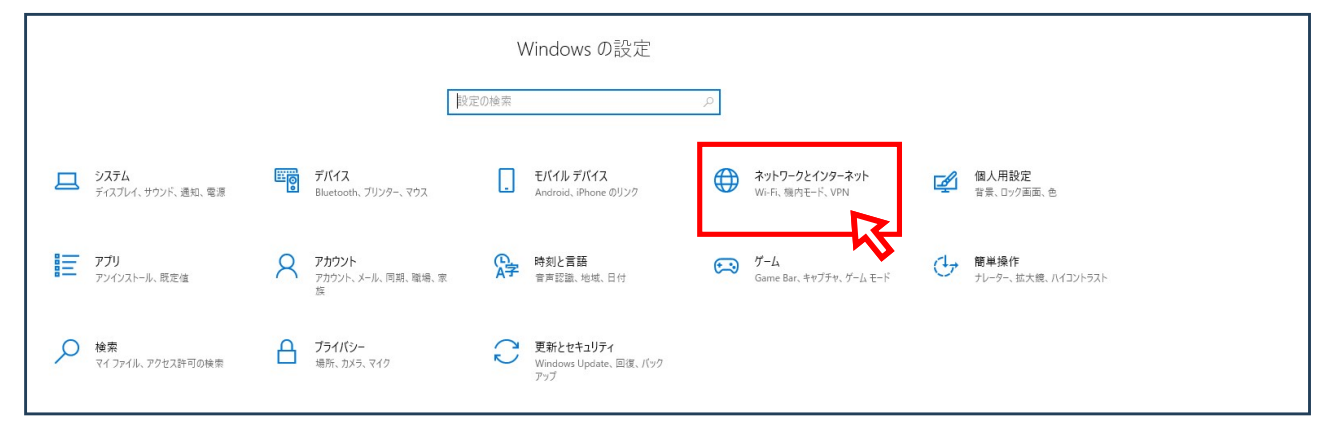

①表示された「ネットワークとインターネット」画面の「プロキシ」をクリックします。
 ②プロキシサーバーの情報を編集します。

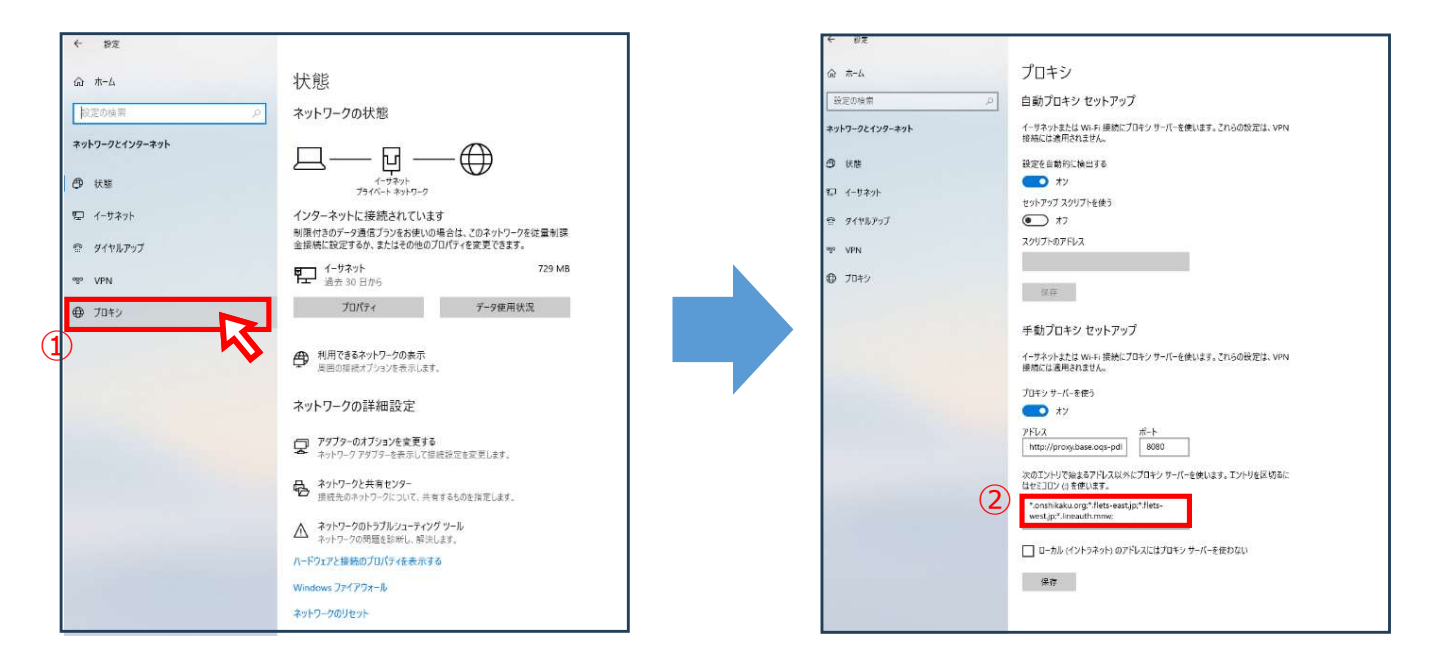

4. 「次のエントリーで始まるアドレス以外に・・・」にある入力欄に記載されている内容の末尾に、①システムのドメインを追加し、入力が完了したら②「保存」ボタンをクリックします。

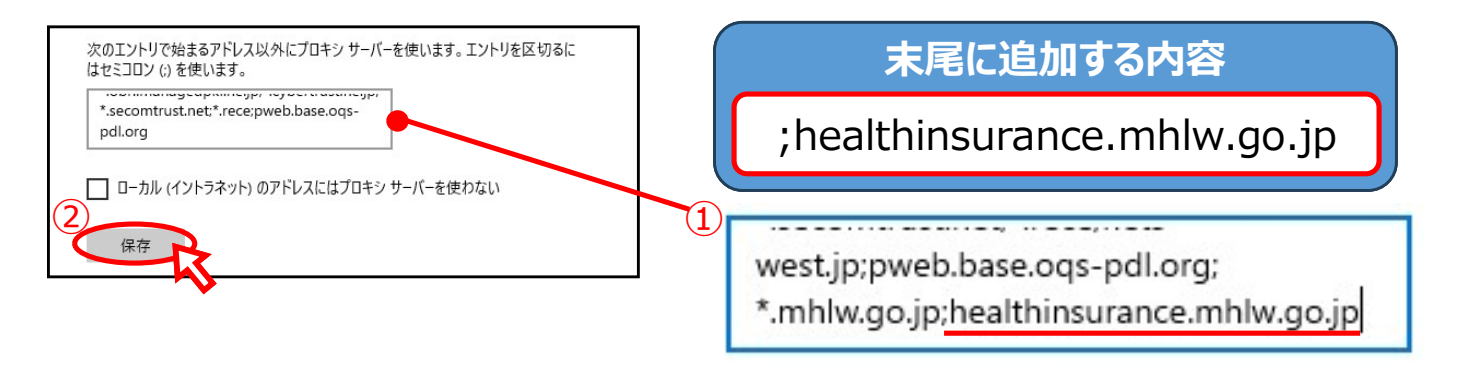

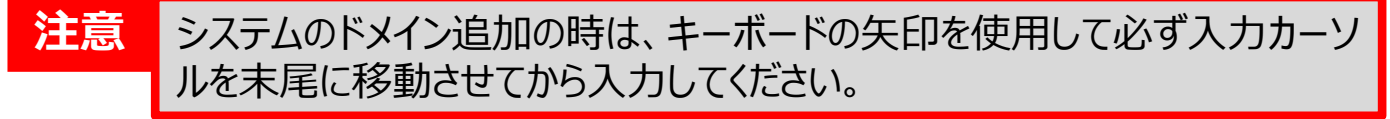

1. Microsoft Edgeのショートカットをダブルクリックし、ブラウザを起動します。

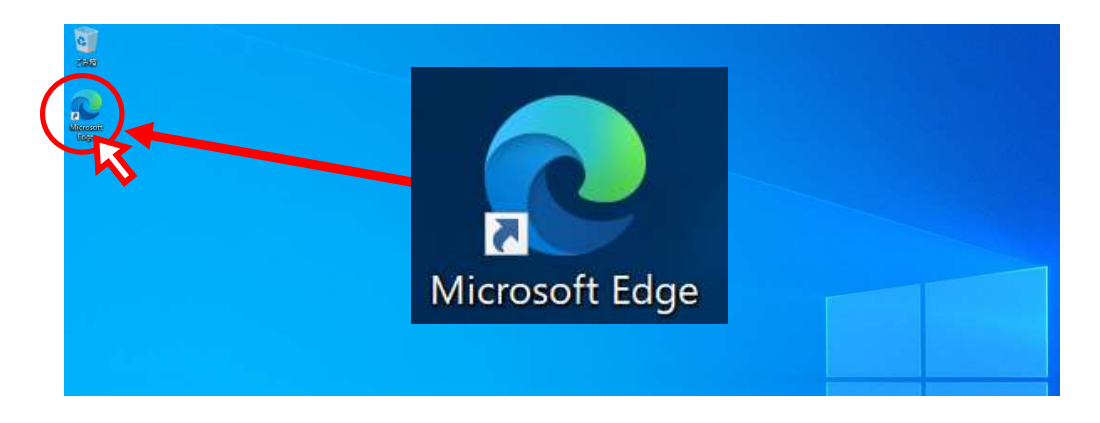

2. ブラウザのアドレスバーに下記URLを入力します。

| <ul><li>②使用するブラウザ</li><li>※入力誤りにご注</li></ul> | を起動し、以下のURLをブラウザのアドレスバーに入力する<br>意ください                  |
|----------------------------------------------|--------------------------------------------------------|
| https://he                                   | ealthinsurance.mhlw.go.jp/auth/login/login.html        |
|                                              | ※接続先URLは『保険医療機関等電子申請・届出等システムのご利用案内』に記載あり               |
| ·← → C ( Q 檢密訪は we                           | 5 ምドレスを入力                                              |
| こうお気に入りのインボート お気に入りバーにお気に                    | ー<br>こ入りを登録すると、簡単にアクセスできるようになります。 <u>今ずぐお云に入りを管理する</u> |
|                                              |                                                        |
|                                              | Q 検索または Web アドレスを入力                                    |
|                                              |                                                        |

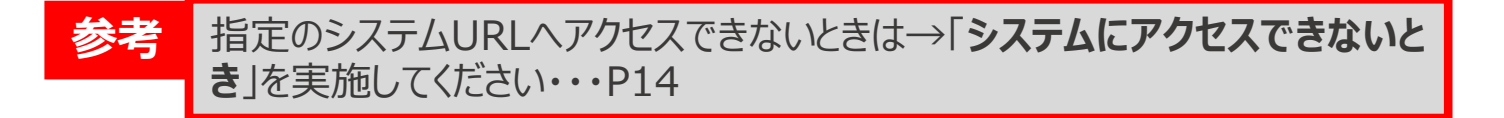

4. 「認証用の証明書の選択」画面が表示された場合は、「Online Billing NW Common Root CA」を含む証明書を選択し、「OK」ボタンをクリックします。

| サイト healthinsurance.mhlw.go.jp では資格情報が必要です:   |
|-----------------------------------------------|
| G Online Billing NW Common Root CA - G1<br>スカ |
| <u> 証明音情報</u>                                 |
|                                               |

注意 該当する証明書がない場合は、「オンライン請求ネットワーク関連システム共通認証局ユーザー マニュアル」を参照してください。 ◆オンライン請求ネットワーク関連システム共通認証局ユーザーマニュアル 【https://www.ssk.or.jp/seikyushiharai/iryokikan/download/index.files/onlin e\_kyotu\_m\_w\_ie.pdf】

#### 5. ログイン画面が表示されたら、アクセスは完了です。

| ログイン                      |
|---------------------------|
| ロヴィン情報を入力してください。<br>ユーザ10 |
| К29-F                     |
| ログイン >> ま バスワードを忘れた方はこちら  |
|                           |

#### 4. システムにアクセスする(接続先URLの確認・ログイン)

 通知された「保険医療機関等電子申請・届出等システムに係るユー ザーIDおよび初期パスワードのお知らせ」をご用意ください。
 ※記載されているユーザーIDと初期パスワードに有効期限はありません。

| 呆険医 | 療機関等電子申請・届出等システム<br>保険医療機関等電子申請・届出等システム<br>初期パスワードについて下記の通りお知らせ | 、に係るユーザIDおよび初期パスワードのお知らt<br>に係る手続きが完了しましたので、ユーザIDおよび<br>いたします。 |
|-----|-----------------------------------------------------------------|----------------------------------------------------------------|
|     | 項目名                                                             | 項目内容                                                           |
|     | 点数表区分                                                           | 調剤                                                             |
|     | 医療機関(薬局)コード                                                     | 1234567                                                        |
|     | 保険医療機関(薬局)名                                                     | 保険薬局1                                                          |
|     | ユーザ ID                                                          | ABCDE1234                                                      |
|     | 初期パスワード                                                         | Fghi5678\$\$                                                   |

2. ①ユーザーIDと初期パスワードを入力し,②ログインします。

参考

| <ul> <li>C (1) https://healthinsurarecembly.go.jp</li> <li>G (1) https://healthinsurarecembly.go.jp</li> <li>G (1) https://healthinsurarecembly.go.jp</li> <li>G (1) https://healthinsurarecembly.go.jp</li> <li>G (1) https://healthinsurarecembly.go.jp</li> <li>G (2) https://healthinsurarecembly.go.jp</li> <li>G (2) https://healthinsurarecembl</li></ul> | ログイン<br>ロダイン情報を入力してください。<br>ロダイン情報を入力してください。<br>インウム<br>パスワード<br>パスワード<br>のグイン<br>のグイン<br>のグイン<br>パスワード<br>のグイン<br>のグイン<br>のグイン<br>パスワード<br>のグイン<br>のグイン<br>のグイン<br>パスワード<br>のグイン<br>のグイン<br>のグイン<br>パスワード<br>のグイン<br>のグイン<br>のグイン<br>のグイン<br>のグイン<br>のグイン<br>のグイン<br>のグイン<br>のグイン<br>のグイン<br>のグイン<br>のの<br>のグイン<br>のの<br>のの<br>のの<br>のの<br>のの<br>のの<br>のの | へ<br>本に係るユーザ   Dおよび初期パスワードのお知らせ<br>ムに係る手続きが完了しましたので、ユーザ   Dおよび<br>せいたします。 |
|----------------------------------------------------------------------------------------------------|----------------------------------------------------------------------------------------------------|---------------------------------------------------------------------------|
|                                                                                                    | 項目名                                                                                                    | 項目内容                                                                      |
|                                                                                                    | 点数表区分                                                                                                    | 調剤                                                                        |
|                                                                                                    | <b>転療機関(薬局)コード</b>                                                                                                    | 1234567                                                                   |
|                                                                                                    | <b>#</b> 険医療機関(薬局)名                                                                                                    | 保険薬局1                                                                     |
|                                                                                                    | ユーザーD                                                                                                    | ABCDE1234                                                                 |
|                                                                                                    | 初期パスワード                                                                                                    | Fghi5678SS                                                                |

②の「ログイン」ボタンがクリックできずログインできないときは→「システムにログ インできないとき」を実施してください・・・P15

#### 5. 初期パスワード変更・システムログイン確認

システムにログインするためのパスワードを変更します。
 ①現在のパスワードの入力欄に、初期パスワードを入力します。
 ②新しいパスワードの入力欄に、任意のパスワードを入力し、新しいパスワード
 (確認用)の入力欄に、先程入力した任意のパスワードをもう一度入力します。
 ③入力が完了したら、「パスワードの変更」ボタンをクリックします。

| 3       | ) パスワードの婆           | E -                                |
|---------|---------------------|------------------------------------|
|         |                     | -1                                 |
| るユーザID  | )および初期パスワ           | フードのま                              |
|         |                     |                                    |
| 手続きが完了し | ましたので、ユーザー          | Dおよび                               |
| より。     |                     |                                    |
| 項目      | 的容                  |                                    |
| 調       | 前剤                  |                                    |
| 1234    | 4567                |                                    |
| 保険調     | 薬局1                 |                                    |
| ABCD    | DE1234              |                                    |
| Fghi5   | 678\$\$             |                                    |
| で、取り扱いに | 注意し保管願います。          |                                    |
|         | 保険<br>ABCE<br>Fghi5 | 保険薬局1<br>ABCDE1234<br>Fghi5678\$\$ |

2. パスワード変更を確認するポップアップが表示されたら、「OK」ボタンをクリックします。

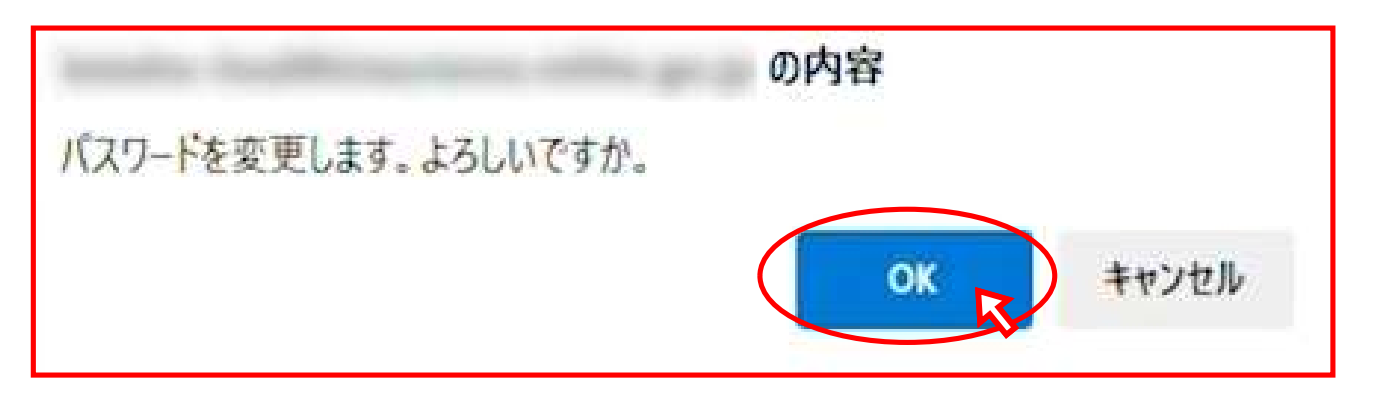

3. 「届書・申請書検索一覧」画面が表示されたら、パスワードの変更は完了です。 ※変更したパスワードに有効期限はありません。

| Generation     Generation     Generation | 機関等電子申請・     | 届出等システム        |       |         |            | Q 1899 26 1 | 梧 | ■ ログアウト |
|----------------------------------------------------------------------------------------------------|--------------|----------------|-------|---------|------------|-------------|---|---------|
| 🖹 申請·編出                                                                                                    |              | <b>またま </b> 監  |       |         | N          |             |   |         |
| <b>〇</b> 新規申請<br>(施設基準など)                                                                                                    | 曲書・中詞1       | <b>青快</b> 系一見  |       |         | 15         |             |   |         |
| 📝 定例報告                                                                                                    | 検索論件に一致する層出表 | 1.び申請書は存在しません。 |       |         |            |             |   |         |
| ●届出の現況確認                                                                                                    | おしらせ         |                |       |         |            |             |   |         |
| ■局部・実施状況<br>報告書                                                                                                    | 届出状況を確認      | する             |       |         |            |             |   |         |
| 🗲 ログイン情報                                                                                                    | Q /#出状況を神奈す  | 5              |       |         | 53         | 0           |   |         |
| 〇パスワード変更                                                                                                    | 功善 申請日       | 派奏。申述表名        | 27~92 | 호텔로링 호1 | 186号 受理論如素 | - 1 爱       | _ |         |
| 前間ログイン目時                                                                                                    |              |                |       |         |            |             |   |         |
| 14時07分<br>14時07分                                                                                                    |              |                |       |         |            |             |   |         |
|                                                                                                    |              |                |       |         |            |             |   |         |
|                                                                                                    |              |                |       |         |            |             |   |         |
|                                                                                                    |              |                |       |         |            |             |   |         |
|                                                                                                    |              |                |       |         |            |             |   |         |
|                                                                                                    |              |                |       |         |            |             |   |         |

4. 変更したパスワードでシステムにログインします。
①ユーザーIDを入力
②変更したパスワードを入力
③ログインボタンをクリックします

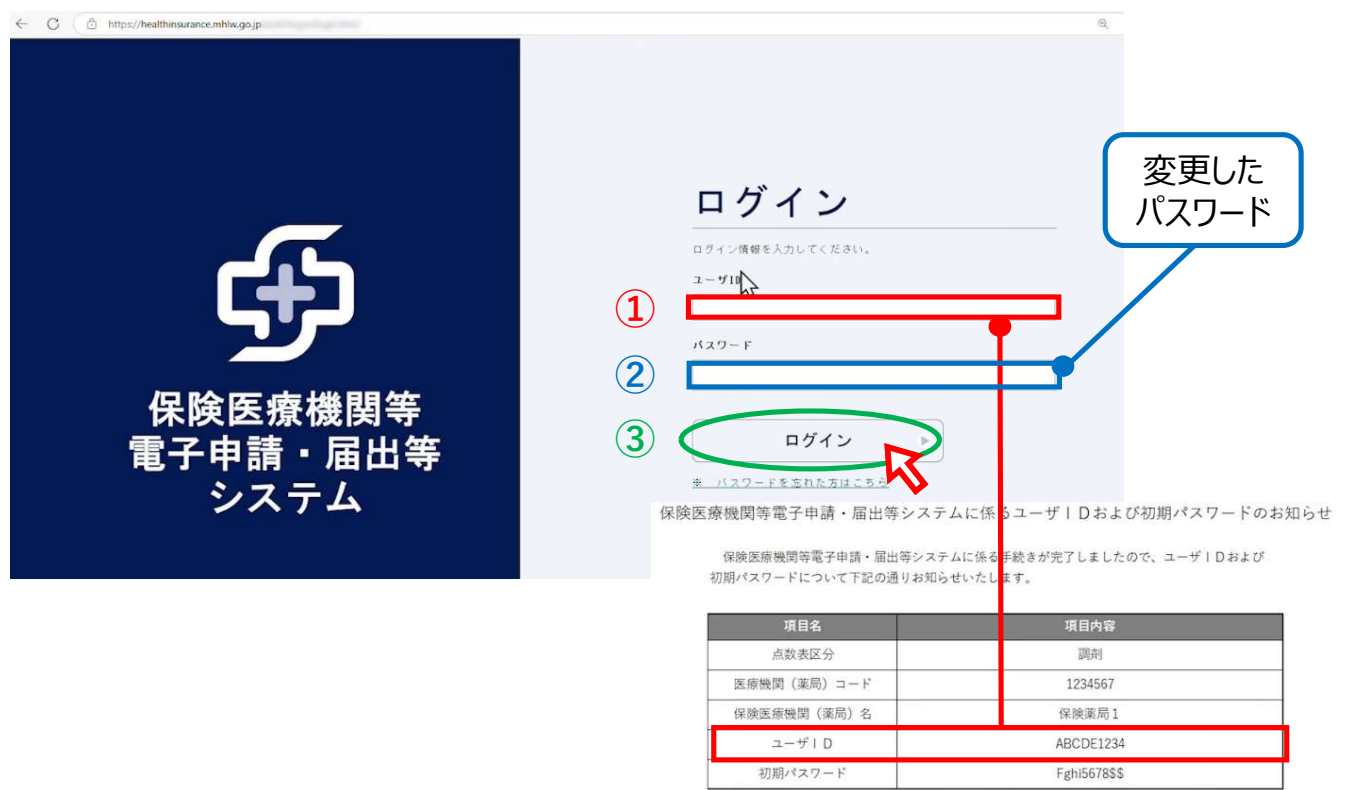

※ 重要な情報が記載されていますので、取り扱いに注意し保管願います。

# 【2】 保険医療機関等・届出等システムを 利用開始する際の注意点

1. URLへアクセスできない場合(このページに到達できません)

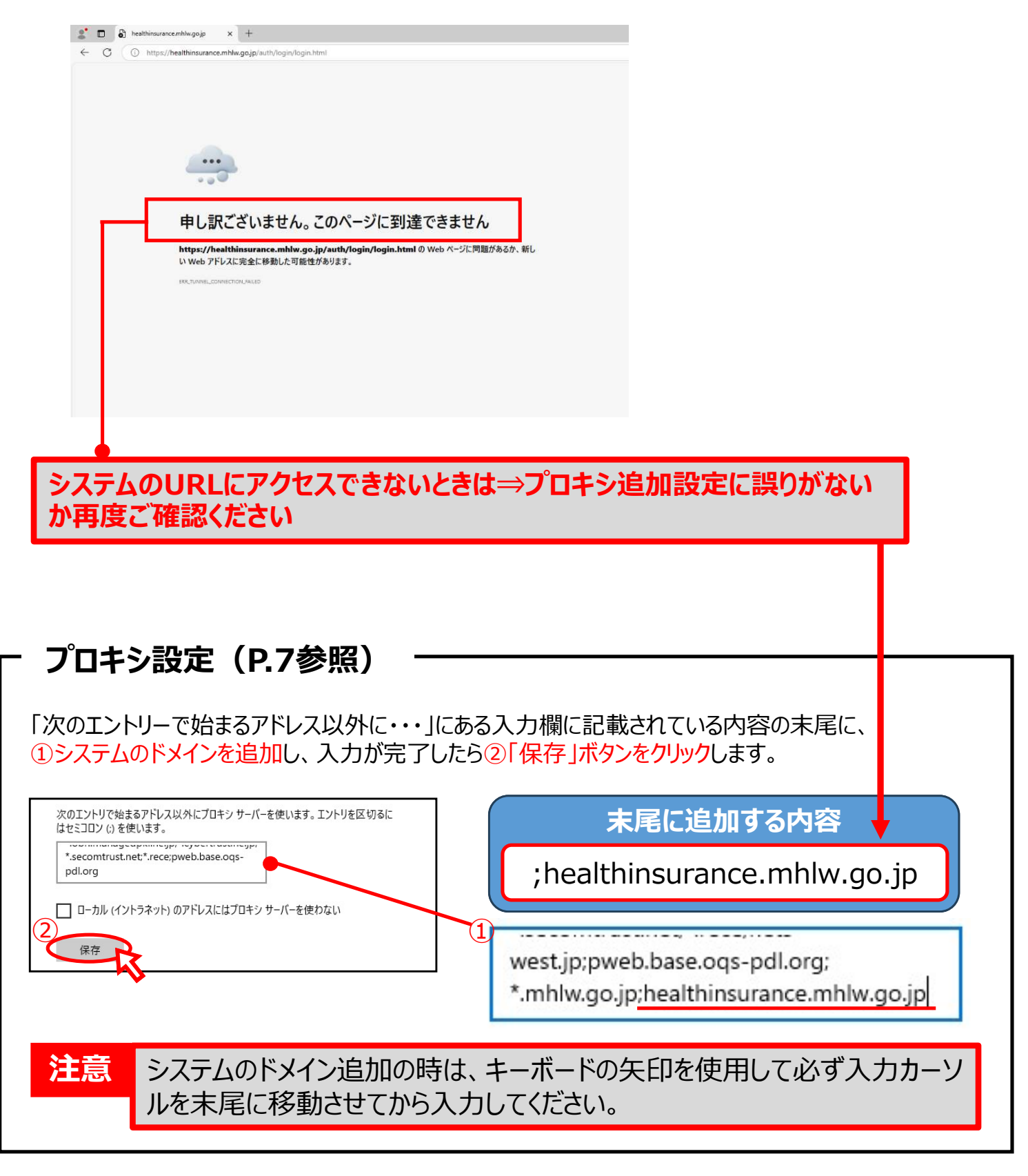

#### URLへアクセスできるかご確認いただき、アクセスできましたら P.9の手順へお進みください。

#### 1. システムを「信頼済みサイト」として登録します

キーボードの①「Windows」キーと「R」キーを同時に押します。 表示された②「ファイル名を指定して実行」ウインドウの入力欄に「control」と入力、 ③OKボタンをクリックします。

|                                                                                                 | ファイル名を指定して実行                                    | ×              |
|-------------------------------------------------------------------------------------------------|-------------------------------------------------|----------------|
|                                                                                                 | 実行するプログラム名、または開くフォルダーやドキュ<br>ネットリソース名を入力してください。 | 1メント名、インター     |
|                                                                                                 | 名前( <u>O)</u> - control                         | ~              |
| <ol> <li>アパル4E線定して東京</li> <li>実行する72073んE、または第〇ペルダーやドキン・E、インター<br/>アットサット4Eと入口してCEA、</li> </ol> | 3 OK ++>>th                                     | 参照( <u>B</u> ) |
| 名前回2                                                                                            |                                                 |                |

2. 「コントロールパネル」ウインドウの表示が画像のようになっている場合は、 表示方法を「小さいアイコン(S)」に変更してください。

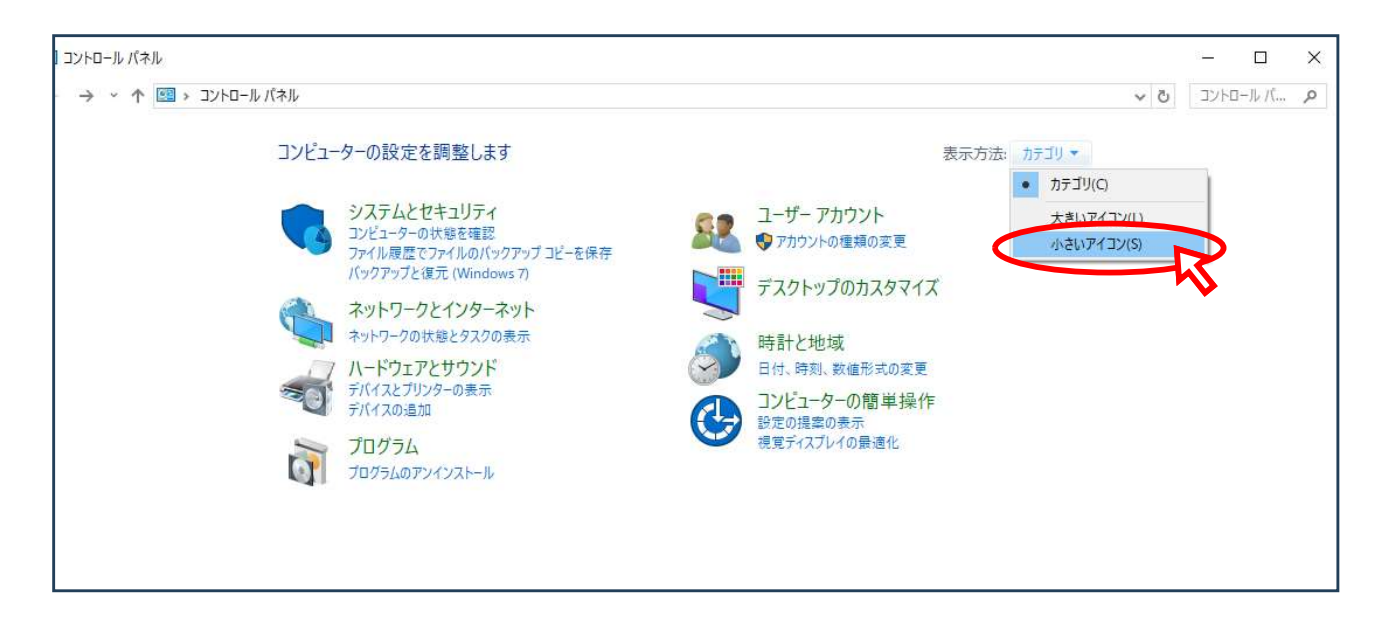

#### 3. 「インターネットオプション」をクリックします。

| オベてのコントロール パネル項目    |                          |                       |                           | - 0       |
|---------------------|--------------------------|-----------------------|---------------------------|-----------|
| ← → → ↑ 🖾 > ארם-ルו  | (ネル > すべてのコントロール パネル項目 > |                       | v 0                       | בארב-איני |
| コンピューターの設定を調整しま     | ġ                        |                       | 表示方法: 小さいアイ               | עבו 🔹     |
| 🙀 BitLocker ドライブ暗号化 | 🏙 NFCポート/パソリ             | 🐻 RemoteApp とデスクトップ接続 | Windows Defender ファイアウォール |           |
| 2 インターネットオブション      | 🚨 インデックスのオプション           | 📴 エクスプローラーのオプション      | <u>■</u> キーボード            |           |
| 🕲 コンビューターの簡単操作センタ   | ₩ サウンド                   | 🔤 システム                | 🏲 セキュリティとメンテナンス           |           |
| 🖳 タスク バーとナビゲーション    | 昌 デバイス マネージャー            | 📷 デバイスとプリンター          | 🍱 トラブルシューティング             |           |
| 🕎 ネットワークと共有センター     | 🐌 バックアップと復元 (Windows 7)  | 🐼 ファイル履歴              | 入 フォント                    |           |
| ◎ ブログラムと機能          | <ul><li>マウス</li></ul>    | 🎎 ユーザー アカウント          | 1日 ワーク フォルダー              |           |
| 母 音声認識              | 🧔 回復                     | ☆ 管理ツ−ル               | 10 既定のプログラム               |           |
| 目記信域                | ◎ 資格情報マネージャー             | ■ 自動再生                | 💶 色の管理                    |           |
| 🔗 地域                | 🤕 電源オプション                | 🛄 電話とモデム              | 🔇 同期センター                  |           |
| 日付と時刻               |                          |                       |                           |           |

4. 表示された「インターネットのプロパティ」ウインドウの「セキュリティ」タブをクリックします。

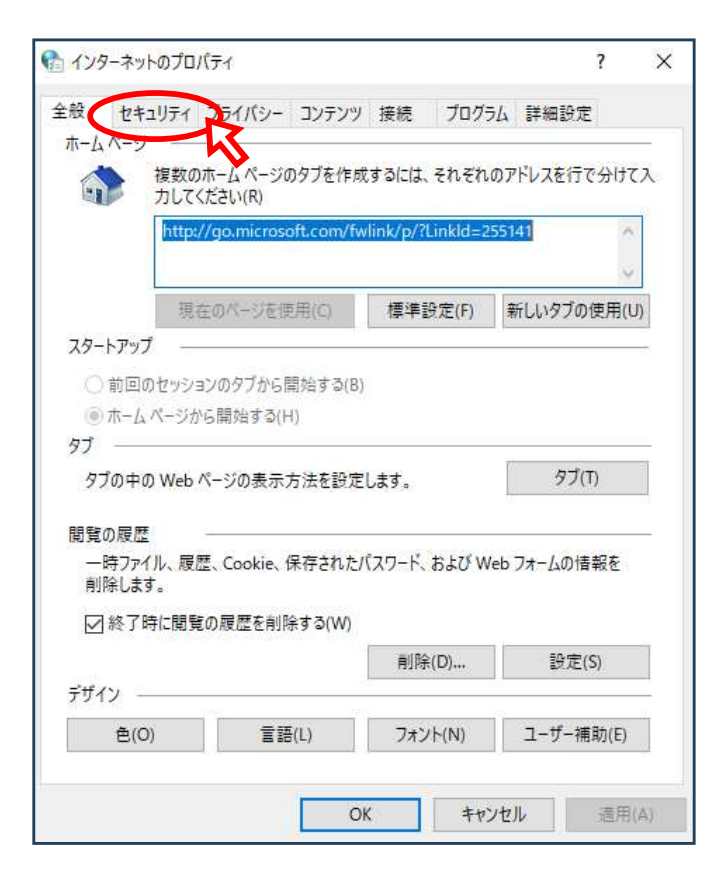

5. タブ内の上部にある「信頼済みサイト」をクリックします。

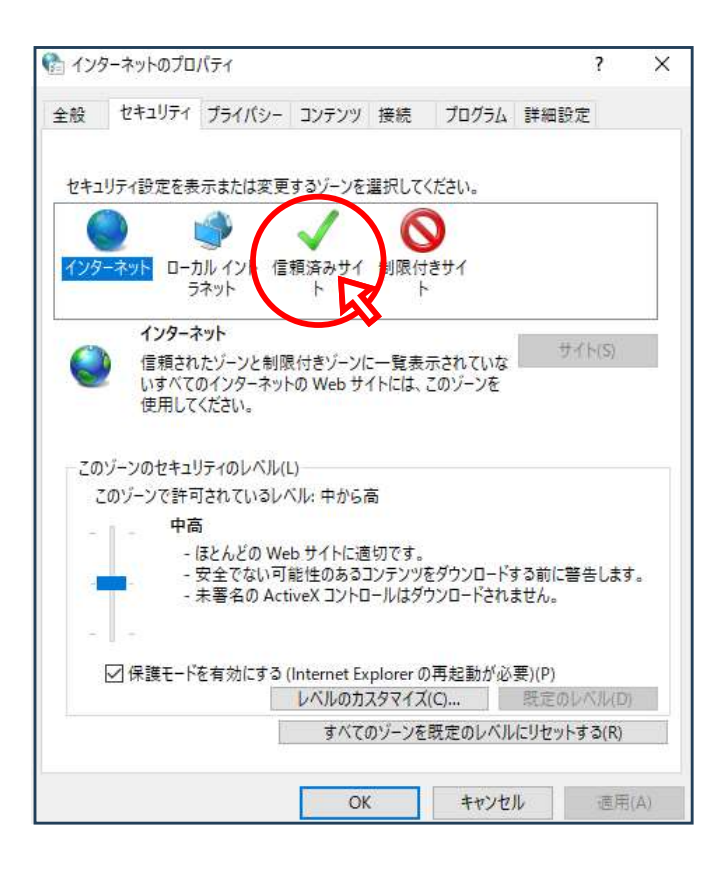

6. タブ内の中央部に表示された「信頼済みサイト」の詳細の「サイト」ボタン をクリックします。

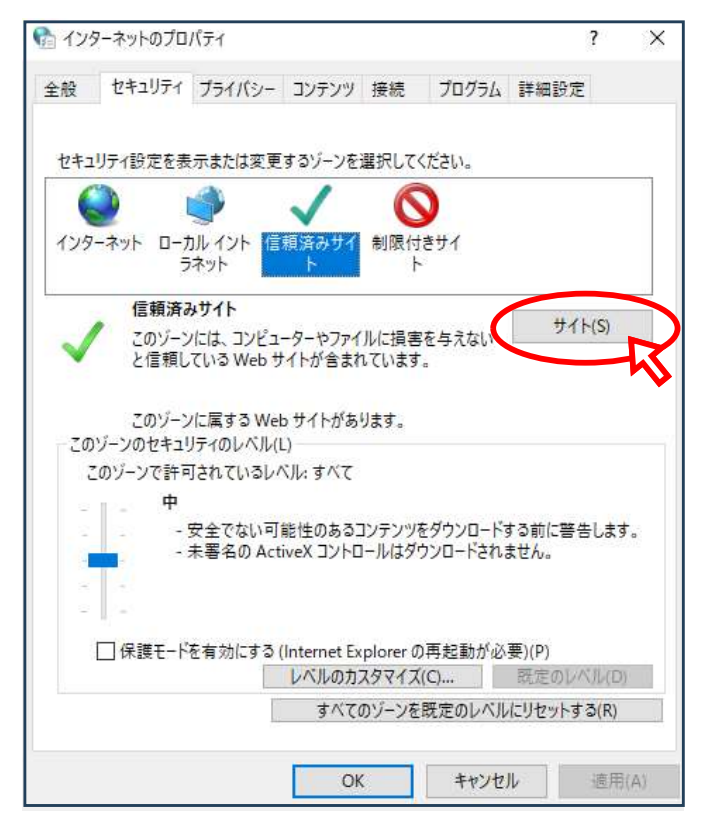

7. 表示された「信頼済みサイト」ウインドウの。「このWebサイトゾーンに追加する (D):」の入力欄にシステムのURLを入力します。

| 1.155 4.21.02 07.24                                                | ?                                         |
|--------------------------------------------------------------------|-------------------------------------------|
| ▶ 信頼済みサイト                                                          | ×                                         |
| このゾーンの Web サイトの追加と削除ができます<br>べてに、ゾーンのセキュリティ設定が適用されます。              | 。このゾーンの Web サイトす                          |
| この Web サイトをゾーンに追加する(D):                                            |                                           |
|                                                                    | 追加(A)                                     |
| Web サイト(W):                                                        |                                           |
| https://hyogo.kokuho.send.rece                                     | 削除(R)                                     |
| https://osaka.kokuho.send.rece                                     | D. Consection of the                      |
| https://www.cert.download.rece                                     |                                           |
| https://www.kikin.send.rece                                        |                                           |
| └<br>☑ このゾーンのサイトにはすべてサーバーの確認 (https:)を必                            | 必要とする(S)<br>閉じる(C)                        |
| -   -   -   -   -   -   -   -   -   -                              | 記動が必要)(D)                                 |
| □ 保護モードを有効にする (Internet Explorer の再<br>レベルのカスタマイズ(C)               | 起動が必要)(P)<br>既定のレベル(D)                    |
| □ 保護モードを有効にする (Internet Explorer の再<br>レベルのカスタマイズ(C)<br>すべてのゾーンを既知 | 起動が必要)(P)<br>尻定のレベル(D)<br>定のレベルにリセットする(R) |

8. ①入力したら、入力欄の右側にある②「追加」ボタンをクリックします。

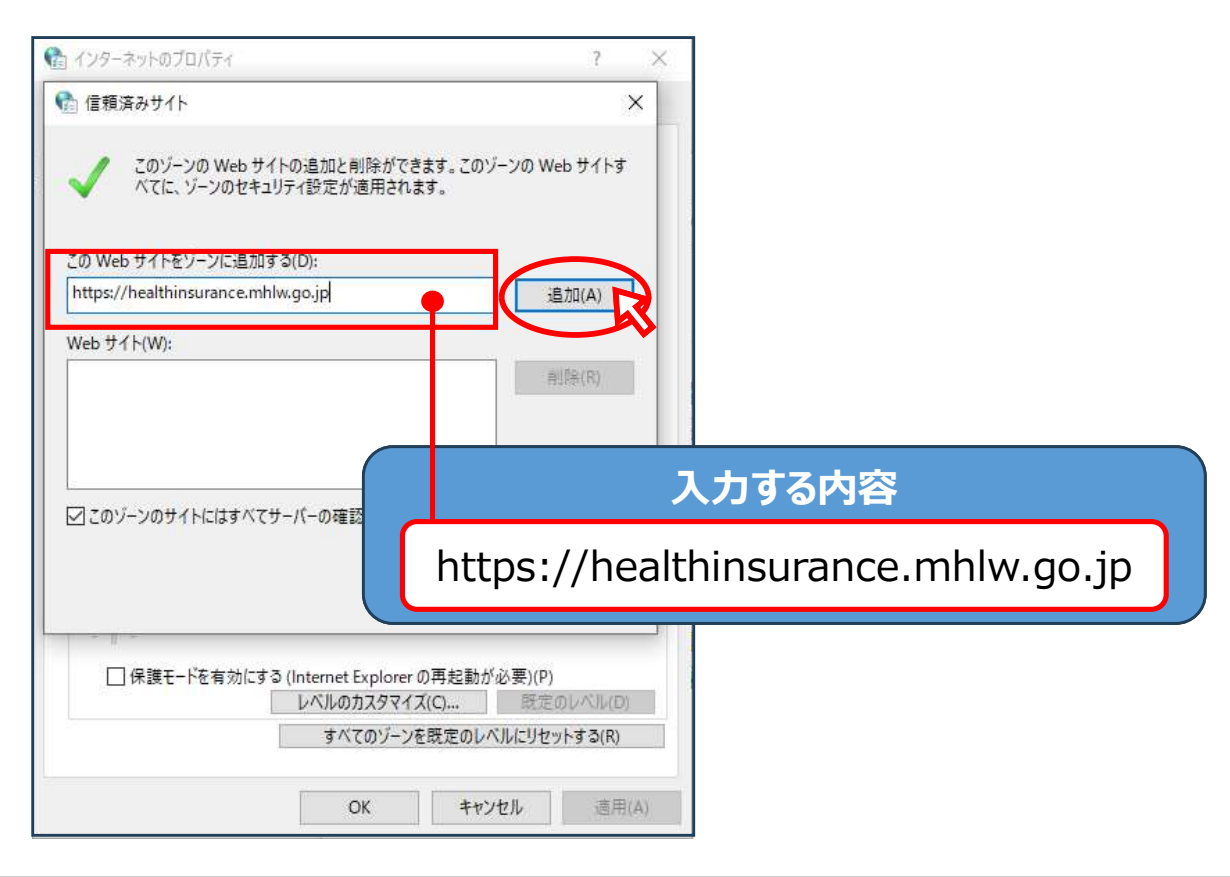

#### 7. システムにログインできないとき【信頼済サイトの登録】

# ①「信頼済みサイト」として、システムのURLが登録されます。 ②ウインドウ下部にある「このゾーンのサイトには・・・」にチェックが入っている場合は、チェックを外します。 閉じるボタンをクリックします。

🚰 インターネットのプロバティ ? X 🚱 信頼済みサイト × このゾーンの Web サイトの追加と削除ができます。このゾーンの Web サイトす べてに、ゾーンのセキュリティ設定が適用されます。 この Web サイトをゾーンに追加する(D): 追加(A) Web サイト(W): https://healthinsurance.mhlw.go.jp 削除(R) (1) □こりゾーンのサイトにはすべてサーパーの確認 (https:)を必要とする(S) 閉じる(C) 2. □ 保護モードを有効にする (Internet Explorer の再起動が必要)(P) レベルのカスタマイズ(C)... 既定のレベル(D) すべてのゾーンを既定のレベルにリセットする(R) OK キャンセル 適用(A)

#### 信頼済みサイトへの登録は以上となります。 システムへログインできるかご確認いただき、ログインができましたら P.11の手順へお進みください。